# HƯỚNG DẪN SỬ DỤNG HỆ THỐNG KHẢO SÁT Ý KIẾN

Link truy cập: http://113.164.79.119:8084/HeThongLayYKien/pages/FrmYKien.jsp

## Hướng dẫn đăng nhập hệ thống

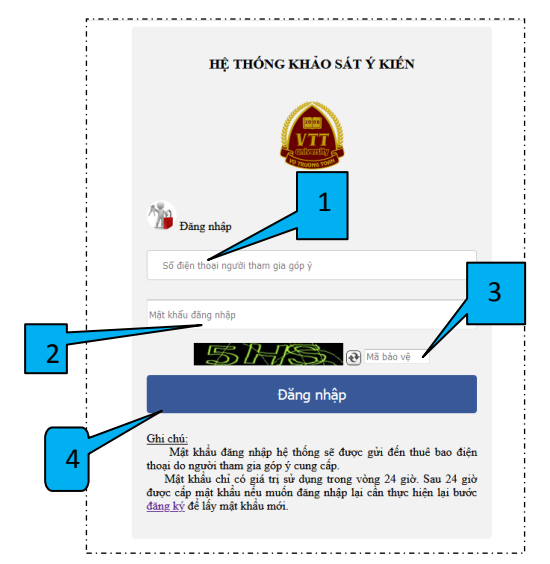

Bạn thực hiện các thao tác đăng nhập sau:

- 1. Nhập số điện thoại bạn cung cấp ở bước đăng ký(\*).
- Nhập mật khẩu (mật khẩu này được gửi đến tin nhắn số điện thoại (\*))
- Nhập mã bảo vệ (nhập các chữ số hiển thị ở hình kế bên. VD
  Missi thì bạn nhập 5hs hoặc 5HS)
- 4. Bấm "Đăng nhập"

<u>Chú ý:</u> Để đăng nhập thì *bạn cần có mật khẩu đăng nhập*. Nếu chưa có thì bạn phải thực hiện bước <mark>đăng ký</mark>

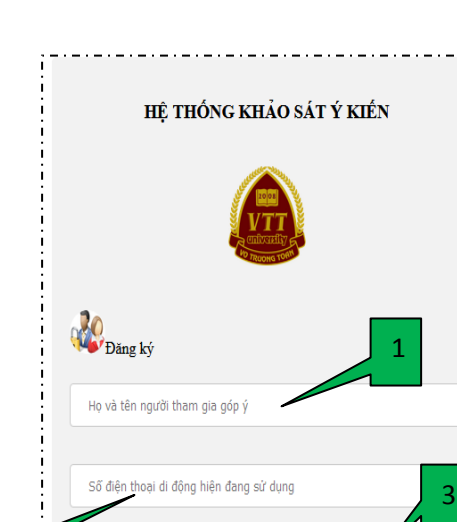

### Hướng dẫn đăng ký

Bạn thực hiện các thao tác đăng ký sau:

- 1. Nhập **họ tên của bạn**
- Nhập số điện thoại bạn đang sử dụng (hệ thống sẽ gửi mật khẩu đăng nhập vào tin nhắn của số điện thoại này)
- Mã bảo vệ (nhập các chữ số hiển thị ở hình kế bên. VD
  bạn nhập a6e hoặc A6E)
- 4. Bấm "Đăng ký"

#### <u>Chú ý:</u>

Vui lòng nhập số điện thoại bạn đang sử dụng để hệ thống có thể gửi tin nhắn cho bạn.

Mật khẩu chỉ có giá trị sử dụng trong vòng 24 giờ kể từ tin nhắn được gửi đến số điện thoại của bạn. <u>Sau 24 giờ được cấp mật khẩu nếu</u> muốn đăng nhập lại cần thực hiện lại bước đăng ký để lấy mật khẩu mới.

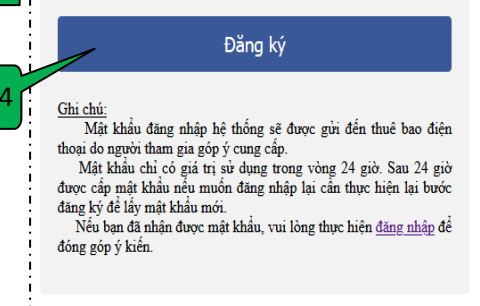

Mã bảo v

# Hướng dẫn góp ý kiến

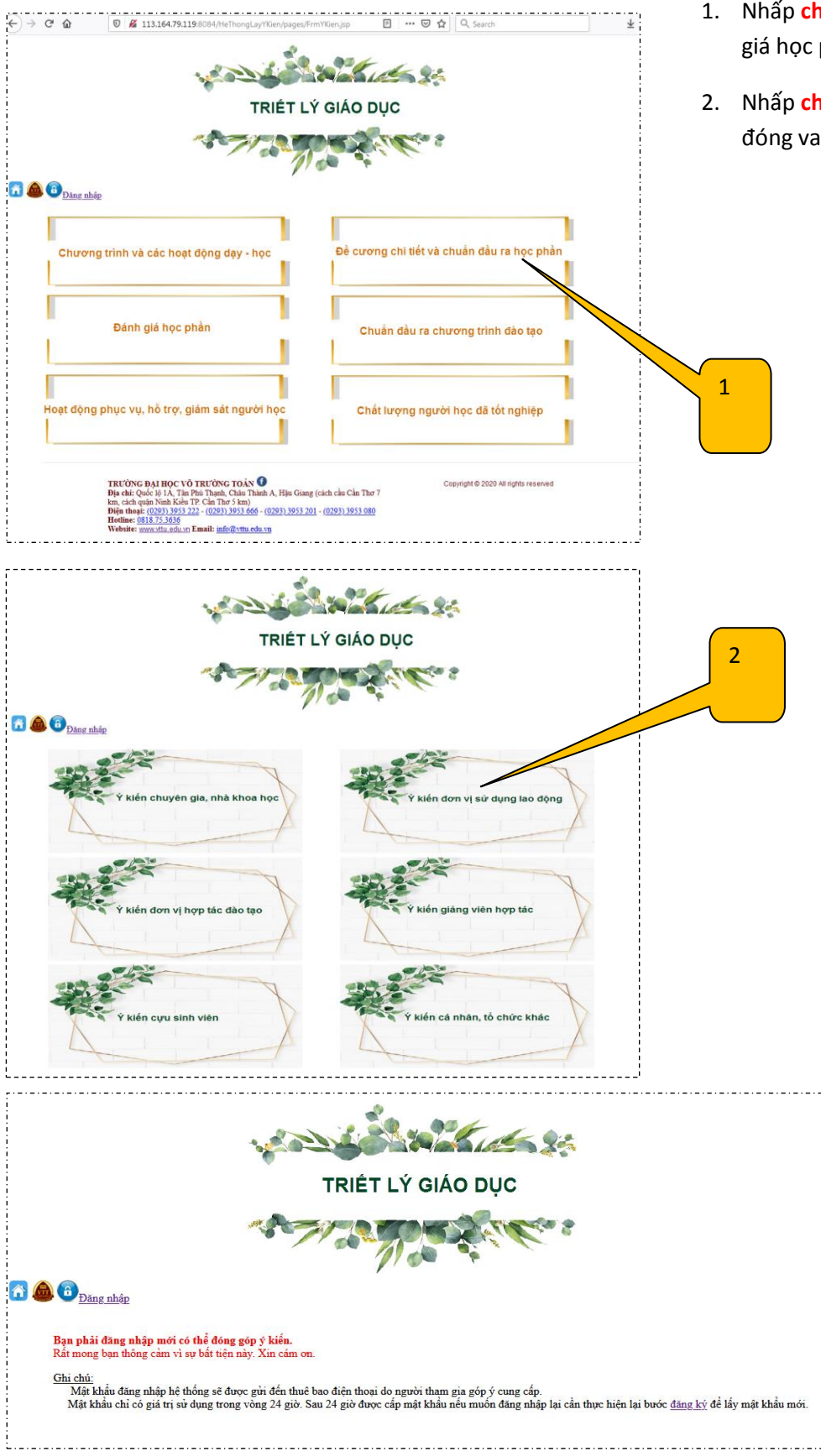

- Nhấp chọn chủ đề cần góp ý (vd: Đánh giá học phần)
- Nhấp chọn đối tượng cần góp ý (vd: bạn đóng vai trò giảng viên hợp tác)

<u>Bạn cần phải đăng nhập vào</u> <u>hệ thống mới có thể tham gia</u> góp ý kiến của bạn.

### Giao diện góp ý kiến khi bạn đã đăng nhập thành công:

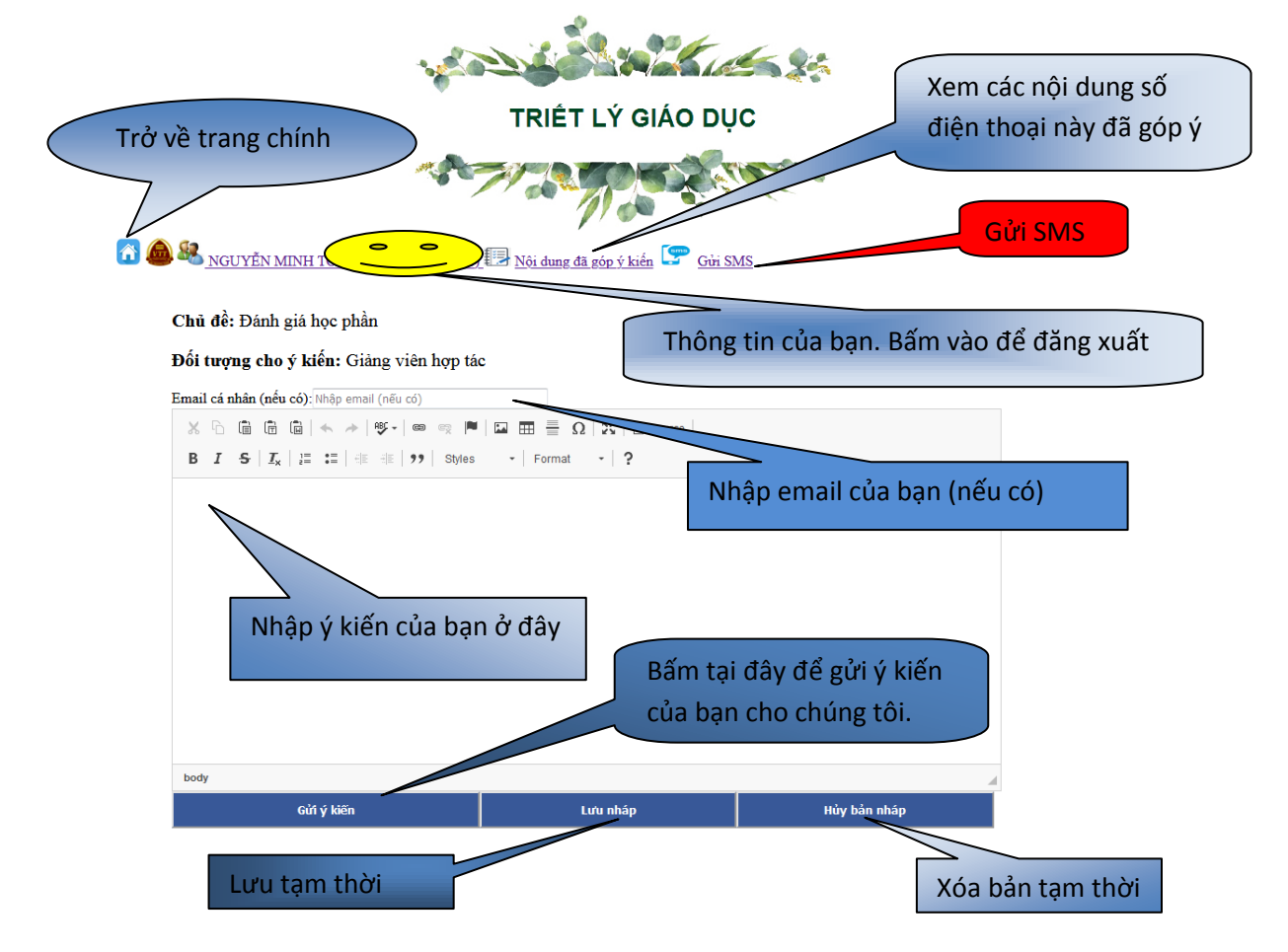

#### <u>Chú ý:</u>

- ✓ Bạn bấm "Gửi ý kiến" thì bạn không thể chỉnh sửa nội dung ý kiến.
- Bạn bấm "Lưu nháp" thì khi bạn chọn lại chủ đề và đối tượng góp ý, nội dung lưu nháp sẽ hiển thị và bạn có thể tiếp tục nhập ý kiến của bạn.
- Bạn bấm "Hủy bản nháp" thì nội dung ý kiến hiện đang nhập sẽ bị xóa hết
- 🖌 Sau khi góp ý xong, bạn muốn đăng xuất thì nhấp vào thông tin của bạn để đăng xuất.

#### Xem các nội dung đã góp ý:

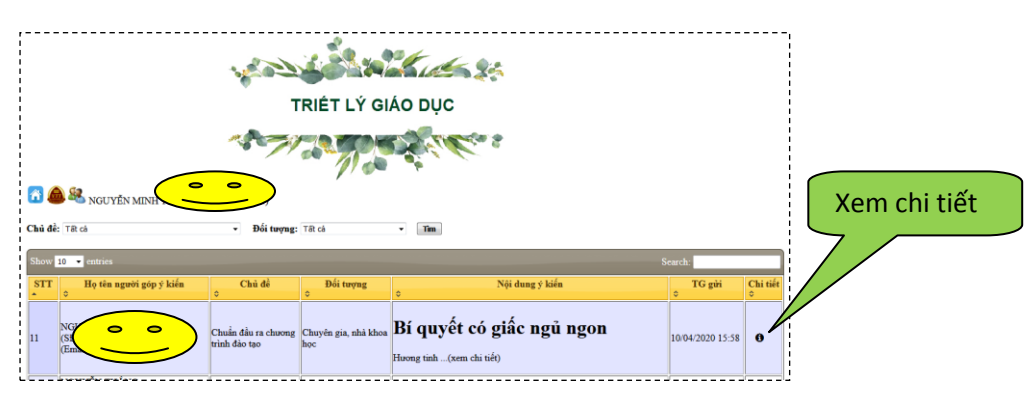

| Gửi<br>🚮 👜 | SMS        | QUẢN                | Bấm xá<br>N LÝ MẬT KHẨU ĐĂNG NHẬP |                     |             |                     | c nhận đã gửi SMS |             |
|------------|------------|---------------------|-----------------------------------|---------------------|-------------|---------------------|-------------------|-------------|
| ѕтт        | Điện thoại | Họ tên người góp ý  | Mật khẩu                          | Ngày đăng ký        | Hiệu<br>lực | Ngày gửi SMS        | Người gửi SMS     | Xác<br>nhận |
| 1          | 0123456789 |                     | 331088                            | 11/04/2020<br>09:28 |             |                     |                   | ~           |
| 2          | 0          |                     | •••••                             | 09/04/2020<br>10:08 | V           | 09/04/2020<br>10:14 | Noor              |             |
|            | М          | ật khẩu cần gửi SMS |                                   |                     |             |                     |                   |             |

<u>Chú ý:</u> Sau khi xác nhận đã gửi SMS thì không còn thấy mật khẩu nữa

# MỤC LỤC

| Hướng dẫn đăng nhập hệ thống                          | 1 |
|-------------------------------------------------------|---|
| Hướng dẫn đăng ký                                     | 1 |
| Hướng dẫn góp ý kiến                                  | 2 |
| Giao diện góp ý kiến khi bạn đã đăng nhập thành công: | 3 |
| Xem các nội dung đã góp ý:                            | 3 |
| Gửi SMS                                               | 4 |